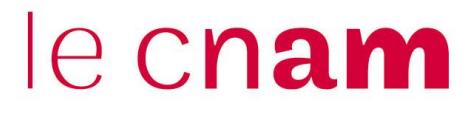

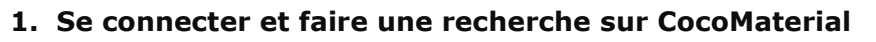

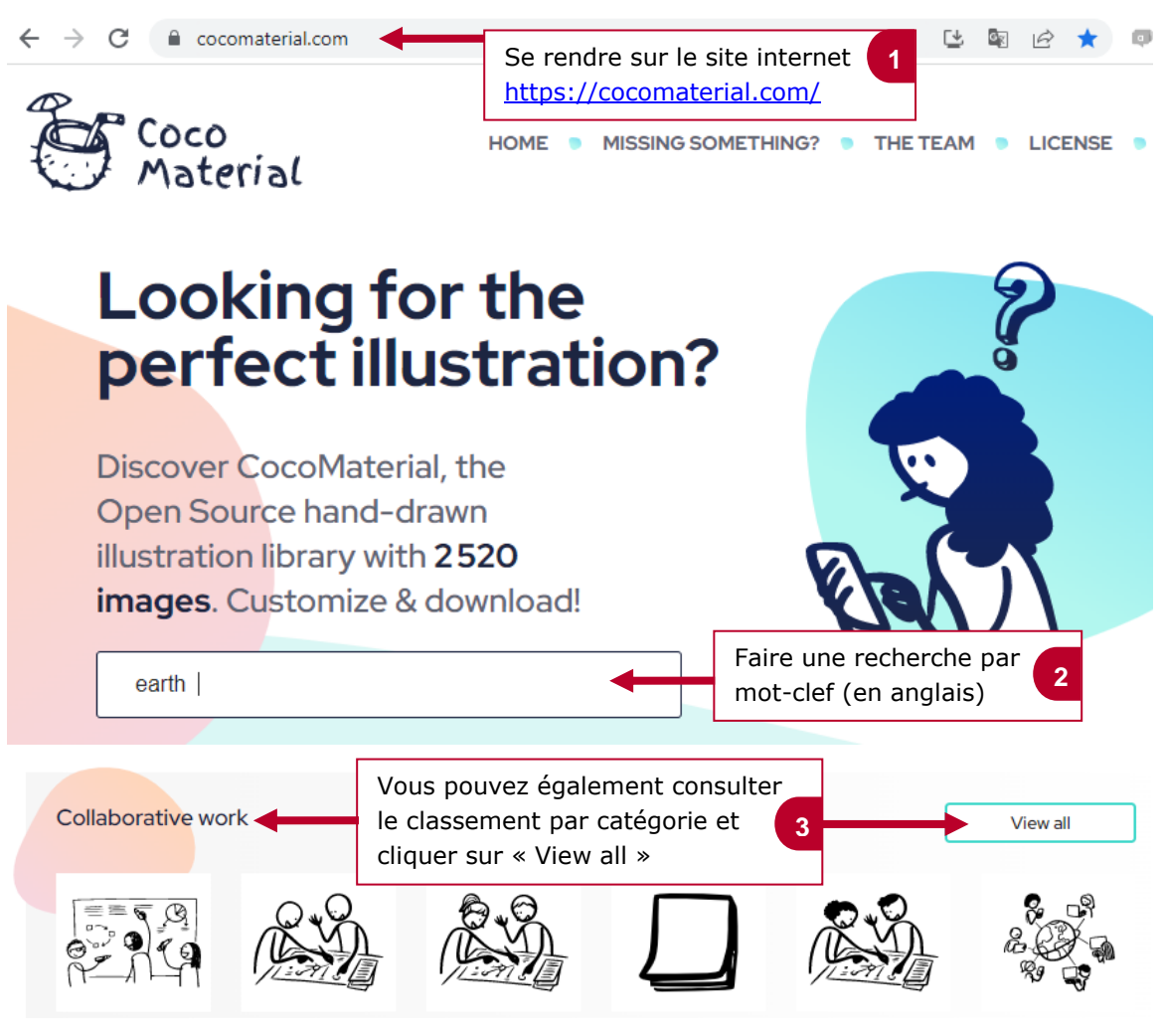

## 2. Personnaliser et télécharger une illustration

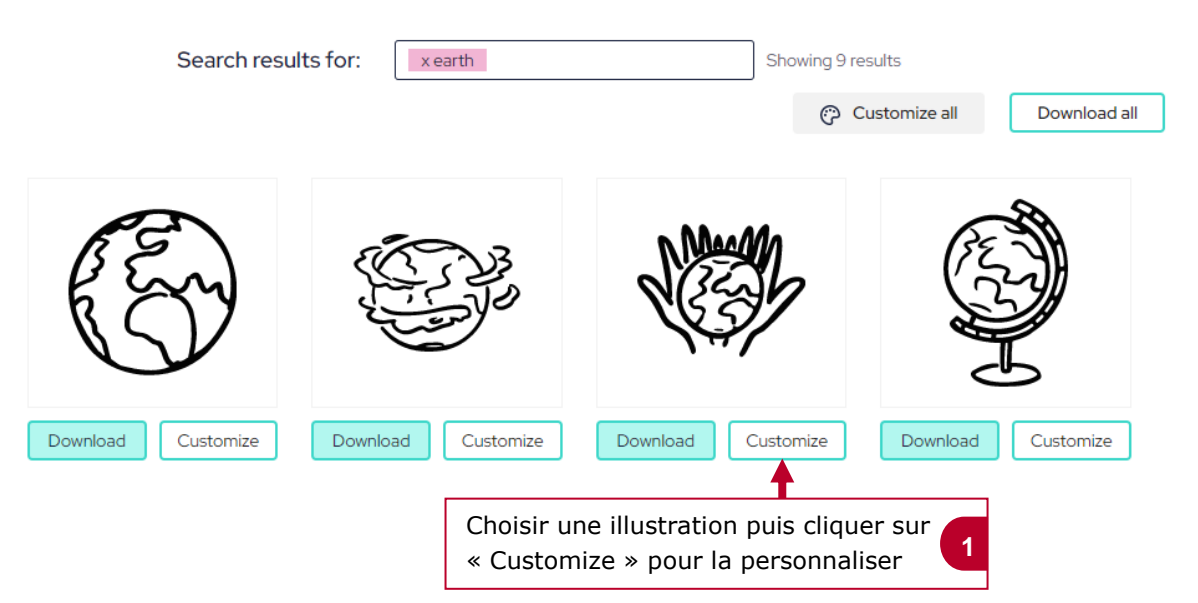

## le c**nam**

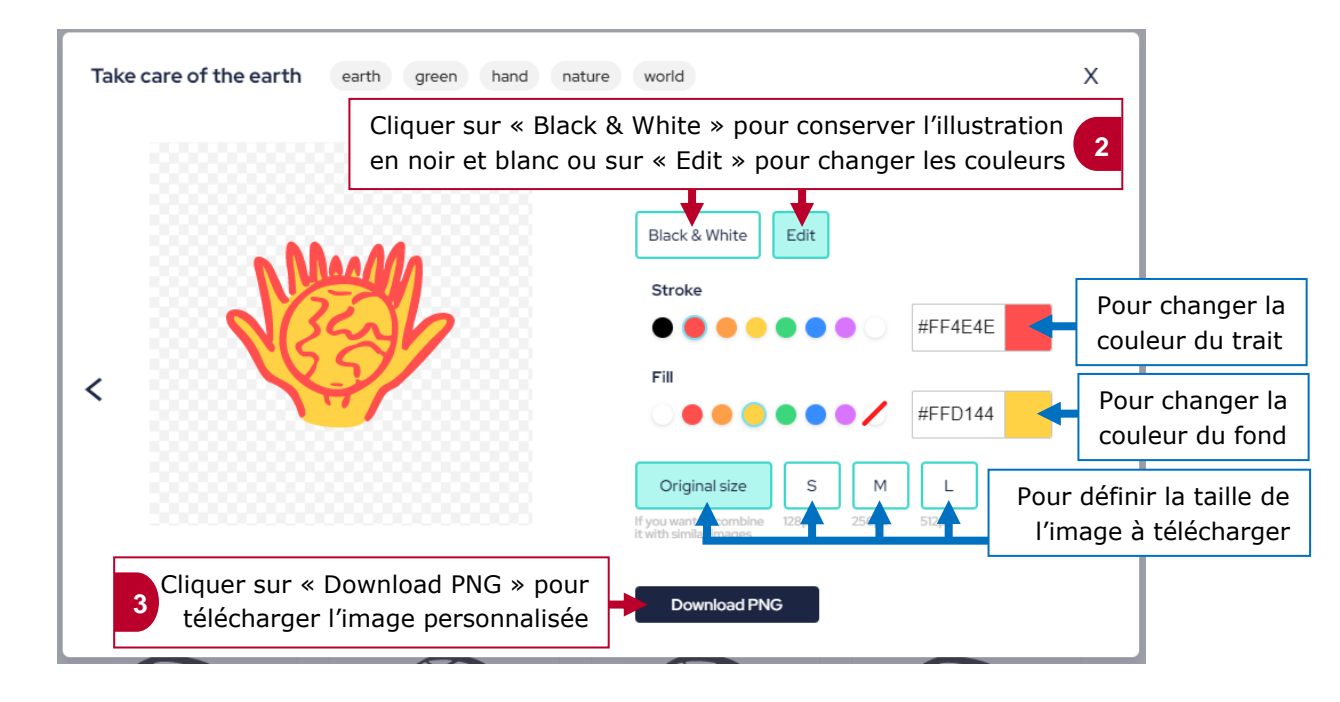

## 3. Télécharger l'ensemble des illustrations

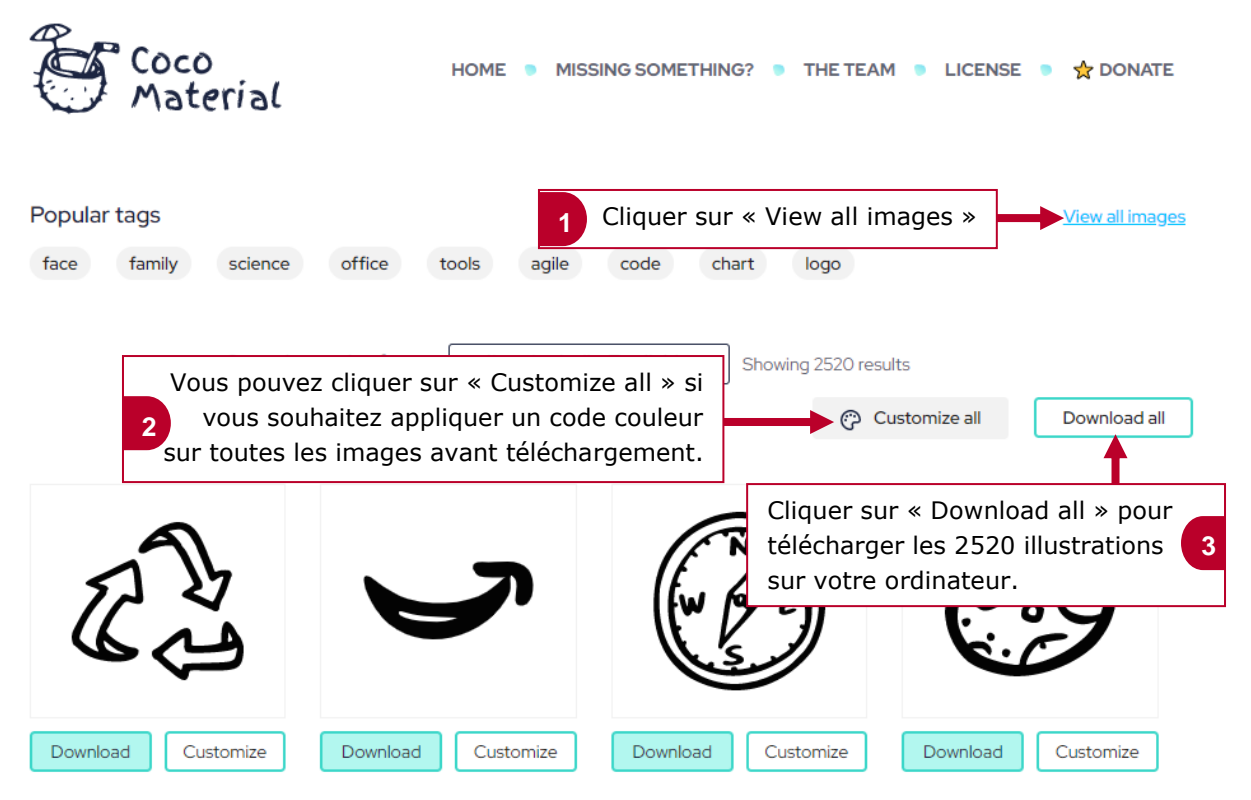